### INSTRUKCJA instalacji interfejsu USB-RS422/485

Interfejs USB-RS422/485 jest urządzeniem pozwalającym na podłączenie poprzez port USB komputera (w wersji USB 1,2 lub 2.0) do urządzeń wyposażonych w złącze transmisji typu RS422 (linia dwukierunkowa 4 przewodowa FullDuplex) lub RS485 (linia dwukierunkowa 2 przewodowa HalfDuplex).

#### WINDOWS 7

Instalacja w systemie Windows 7 powinna być przeprowadzona bo wczytaniu wszystkich uaktualnień.

Przed instalacją należy umieścić w komputerze płytkę lub pendrive z aktualnymi sterownikami dla systemu Windows 7 w odpowiedniej wersji 32 lub 64 bitowej. Rodzaj wersji systemu można odczytać naciskając przycisk [Start] i prawym klawiszem [Komputer]-[Właściwości]. W przypadku braku sterowników należy je pobrać ze strony <u>www.ftdichip.com</u> lub ze strony <u>www.z-tech.pl</u>

Po podłączeniu do gniazda USB pojawi się komunikat o wykryciu nowego urządzenia USB. Komunikat sygnalizuje brak możliwości automatycznego zainstalowania sterownika.

| 🧾 Instalacja oprogramowania sterownika                                     |
|----------------------------------------------------------------------------|
| Niepowodzenie instalacji oprogramowania sterownika urządzenia.             |
| FT232R USB UART XNie można odnaleźć sterownika.                            |
| Co moge zrobić, jeśli moje urzadzenie nie zostało poprawnie zainstalowane? |
| Zamknij                                                                    |

Sterownik wymaga niestandardowej procedury instalacji. Najprościej przejść do pomocy systemu Windows i nacisnąć opcję [Co mogę zrobić...]. Pojawi się plansza pomocy:

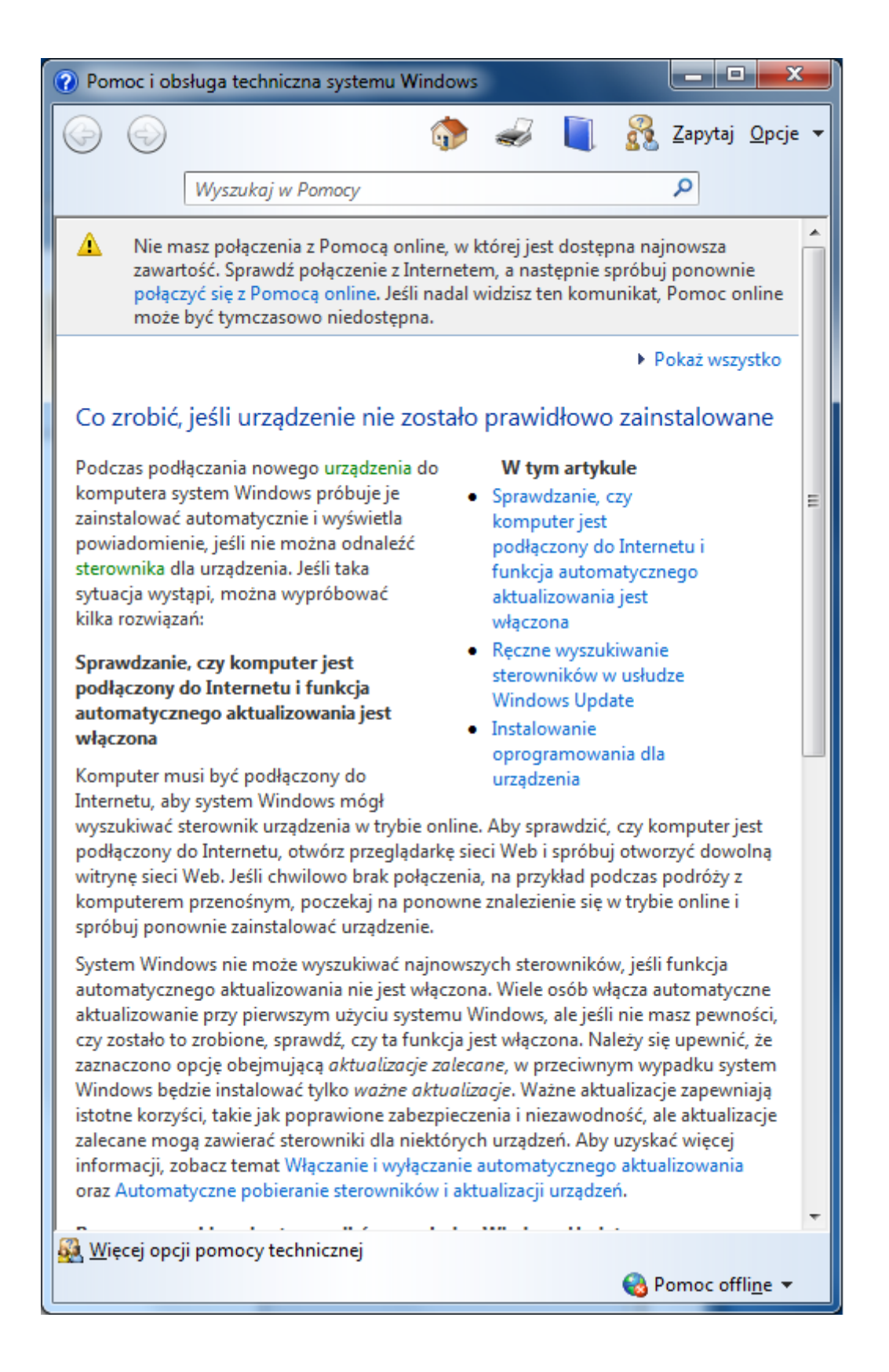

Po przesunięciu na sam dół tekstu możemy wybrać opcję: [Aktualizowanie sterownika sprzętu, który nie działa poprawnie]

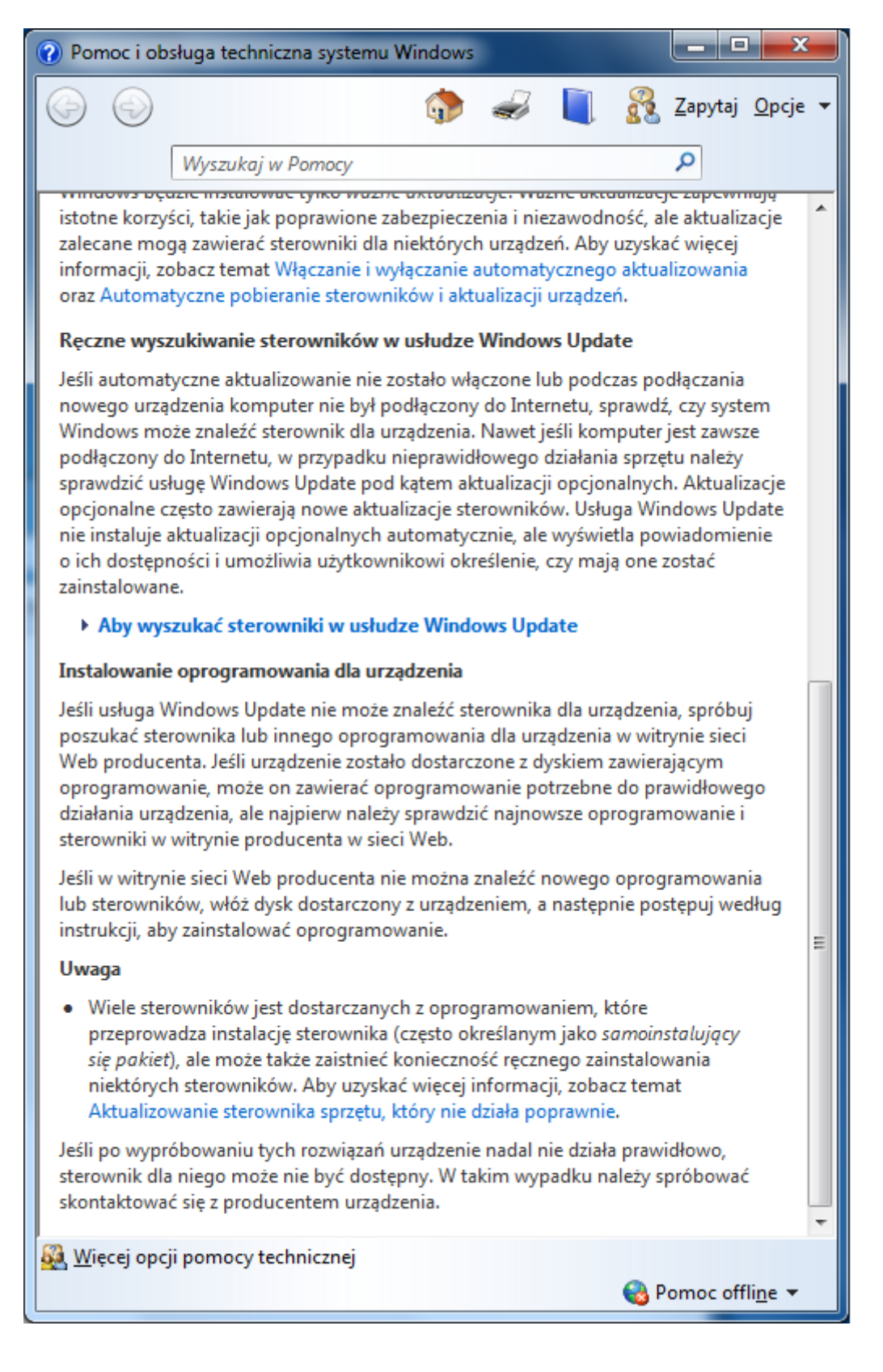

Na kolejnej planszy rozwijamy pozycję [Aby samodzielnie pobrać i zaktualizować sterownik] oraz wybieramy [->Kliknij, aby otworzyć Menedżera urządzeń]:

| (?) P    | on,                                    | noc i ob                                                         | osług                                         | ga tech                                             | niczna                                                   | system                                                   | u Wine                                          | dows                                          |                                                      |                                                      |                                                     |                                        |                          | X               |   |
|----------|----------------------------------------|------------------------------------------------------------------|-----------------------------------------------|-----------------------------------------------------|----------------------------------------------------------|----------------------------------------------------------|-------------------------------------------------|-----------------------------------------------|------------------------------------------------------|------------------------------------------------------|-----------------------------------------------------|----------------------------------------|--------------------------|-----------------|---|
| G        |                                        | Ð                                                                |                                               |                                                     |                                                          |                                                          | ť                                               | •                                             |                                                      |                                                      | 8                                                   | <u>Z</u> ap                            | oytaj                    | <u>O</u> pcje   | - |
|          |                                        |                                                                  | W                                             | yszuko                                              | ıj w Pon                                                 | посу                                                     |                                                 |                                               |                                                      |                                                      |                                                     | 9                                      |                          |                 |   |
| •        | Ab                                     | y zaktu                                                          | ualiz                                         | ować s                                              | sterowr                                                  | niki za p                                                | omo                                             | :ą usłu                                       | ıgi Win                                              | dows U                                               | pdate                                               |                                        |                          |                 | ^ |
|          | Ab                                     | y skonf                                                          | figuı                                         | rować                                               | usługę                                                   | Windo                                                    | ws do                                           | instal                                        | owania                                               | zalecar                                              | iych al                                             | ctua                                   | lizacj                   | i               |   |
| •        | Ab                                     | y samo                                                           | dzie                                          | lnie p                                              | obrać i z                                                | zaktual                                                  | izowa                                           | ć ster                                        | ownik                                                |                                                      |                                                     |                                        |                          |                 |   |
|          | Naj<br>prz<br>urz<br>mo<br>sek<br>ster | ilepiej z<br>ez syste<br>ądzenia<br>żna wy<br>cjach p<br>rowniko | zezw<br>em V<br>a i ni<br>/szuk<br>pom<br>ów. | olić, al<br>Vindov<br>e zosta<br>cać ste<br>ocy teo | by stero<br>ws. Ale j<br>ało ono<br>rownik v<br>chniczno | wniki u<br>eśli syst<br>dostarc<br>w witryr<br>ej takicł | rządze<br>cem W<br>zone z<br>nie sie<br>n witry | ń były<br>indow<br>c opro<br>ci Weł<br>n są c | v autom<br>vs nie m<br>gramov<br>b produ<br>zęsto do | atycznie<br>ioże zna<br>vaniem<br>centa u<br>ostępne | e instal<br>leźć sto<br>sterow<br>rządzer<br>aktual | owa<br>erow<br>nika<br>nia. \<br>izacj | ne<br>/nika<br>/<br>//   |                 |   |
|          | Po<br>zna<br>po<br>inst                | znalezi<br>ijdujące<br>ich pok<br>talację,                       | eniu<br>e się<br>bran<br>a na                 | zaktu<br>w witr<br>iu wys<br>istępni                | alizowar<br>ynie sie<br>tarczy zv<br>ie sterov           | nego ste<br>ci Web.<br>wykle kl<br>vnik sar              | erowni<br>Więks<br>liknąć<br>m insta            | ika na<br>szość s<br>dwuk<br>aluje s          | leży wyl<br>sterown<br>rotnie p<br>ię na ko          | konać ir<br>ików ins<br>lik, aby<br>mputer           | istrukc<br>staluje<br>rozpoc<br>ze.                 | je in<br>się s<br>ząć                  | stalao<br>ama            | :ji<br>-        |   |
|          | Ste<br>prz<br>nas                      | rowniki<br>ypadku<br>stępując                                    | i nie<br>u poł<br>ce kr                       | któryc<br>orania<br>oki:                            | h urządz<br>sterown                                      | zeń wyn<br>iika, któ                                     | nagaja<br>ry nie                                | a, aby<br>instal                              | je samo<br>uje się s                                 | dzielnie<br>am, nal                                  | e zainst<br>eży wy                                  | alow<br>kona                           | vać. V<br>ać             | V               |   |
|          | Ab                                     | y wykoi                                                          | nać                                           | te czyr                                             | nności, t                                                | rzeba b                                                  | yć zalo                                         | ogowa                                         | anym ja                                              | ko adm                                               | inistrat                                            | or.                                    |                          |                 |   |
|          | 1.                                     | → Klik<br>wyświ<br>hasło                                         | knij,<br>vietlo<br>lub                        | aby ot<br>ny mo<br>potwie                           | worzyć<br>onit o ha<br>erdź.                             | Menedź<br>isło adn                                       | tera ur<br>ninistr                              | ządze<br>atora                                | ń. 🥞 Jeś<br>lub potv                                 | li zostar<br>vierdzer                                | nie<br>nie, wp                                      | isz                                    |                          |                 |   |
|          | 2.                                     | Na liś<br>zaktua                                                 | icie k<br>alizo                               | atego<br>wać, i                                     | rii sprzę<br>kliknij d                                   | tu znajd<br>Iwukrot                                      | lź urzą<br>nie jeg                              | dzeni<br>go naz                               | e, które<br>:wę.                                     | chcesz                                               |                                                     |                                        |                          |                 | Ε |
|          | 3.                                     | Kliknij<br>zgodr<br>admir                                        | ij kar<br>nie z<br>nistr                      | tę <b>Ste</b><br>instru<br>atora l                  | <b>rownik</b> ,<br>kcjami.<br>ub potv                    | kliknij<br>Jeśli z<br>vierdzen                           | przyci:<br>zostan<br>iie, wp                    | sk <b>Ak</b> t<br>ie wys<br>bisz ha           | t <b>ualizuj</b><br>świetlon<br>sło lub              | <b>sterow</b><br>ly monit<br>potwier                 | <b>nik</b> i po<br>t o has<br>dź.                   | ostęj<br>ło                            | puj                      |                 |   |
| U        | wag                                    | gi                                                               |                                               |                                                     |                                                          |                                                          |                                                 |                                               |                                                      |                                                      |                                                     |                                        |                          |                 |   |
| •        | In<br>cz<br>na<br>zo                   | formac<br>y druka<br>ależy ot<br>bacz te                         | cje o<br>arka<br>tworz<br>emat                | druka<br>jest za<br>zyć apl<br>Instal               | rce nie s<br>instalow<br>let Urząc<br>owanie             | a zawar<br>vana, lul<br>dzenia i<br>drukark              | te w N<br>b ręcz<br>druka<br>i.                 | /lened<br>ne zak<br>rki. Ał                   | lżerze ur<br>tualizov<br>by uzysk                    | ządzeń.<br>vać ster<br>ać więc                       | Aby sj<br>owniki<br>ej info                         | praw<br>dru<br>rma                     | /dzić,<br>karki,<br>cji, |                 |   |
| •        | Al<br>pl<br>Ce                         | by dow<br>anowar<br>entrum                                       | viedz<br>ny) j<br>i zgo                       | ieć się,<br>est zgo<br>dnośc                        | czy pos<br>odny z ta<br>i system                         | siadany<br>ą wersją<br>nu Wind                           | sprzęt<br>syste<br>lows w                       | t (lub :<br>mu W<br>v sieci                   | sprzęt, k<br>indows,<br>Web (st                      | tórego<br>przejdź<br>trona m                         | zakup j<br>do wi<br>oże zos                         | jest<br>tryny<br>stać                  | y                        |                 | * |
| <u> </u> | <u>W</u> ię                            | cej opo                                                          | cji po                                        | omocy                                               | technic                                                  | znej                                                     |                                                 |                                               |                                                      |                                                      | 🚷 P                                                 | omo                                    | oc off                   | li <u>n</u> e ▼ |   |

W menedżerze urządzeń widoczna jest pozycja urządzenia z niezainstalowanym sterownikiem FT232R USB UART:

| 📇 Menedżer urządzeń                                                                                                    |  |
|----------------------------------------------------------------------------------------------------|--|
| <u>Plik A</u> kcja <u>W</u> idok Pomo <u>c</u>                                                                                                    |  |
|                                                                                                    |  |
| 🕢 🛁 Praca-Komputer                                                                                                    |  |
| Inne urządzenia                                                                                                    |  |
|                                                                                                    |  |
| 🔉 📲 Karty graficzne                                                                                                    |  |
| Karty sieciowe                                                                                                    |  |
| Klawiatury                                                                                                    |  |
| 🔉 📲 Komputer                                                                                                    |  |
| 🔈 📲 Kontrolery dźwięku, wideo i gier                                                                                                    |  |
| 👂 📺 Kontrolery IDE ATA/ATAPI                                                                                                    |  |
| 🔈 🚽 Kontrolery uniwersalnej magistrali szeregowej                                                                                                    |  |
| D - Monitory                                                                                                    |  |
| Mysz i inne urządzenia wskazujące                                                                                                    |  |
| Porty (COM i LPT)                                                                                                    |  |
| Procesory                                                                                                    |  |
| 👌 👝 Stacje dysków                                                                                                    |  |
| Stacje dysków CD-ROM/DVD                                                                                                    |  |
| Image: International Activity of Activity International Activity of Activity International Activity of Activity of Activity |  |
| ⊳ ₁∎ Urządzenia systemowe                                                                                                    |  |
|                                                                                                    |  |
|                                                                                                    |  |
|                                                                                                    |  |

Po kliknięciu w pozycję [FT232R USB UART] pojawia się plansza z informacją o sterowniku i możliwością aktualizacji. Należy nacisnąć przycisk [Aktualizuj sterownik]

| W | Vłaściwości: FT232R USB UART                                                                                                    |
|---|----------------------------------------------------------------------------------------------------|
|   | Ogólne Sterownik Szczegóły                                                                                                    |
|   | FT232R USB UART                                                                                                    |
|   | Typ urządzenia: Inne urządzenia                                                                                                    |
|   | Producent: Nieznany                                                                                                    |
|   | Lokalizacja: Port_#0001.Hub_#0001                                                                                                    |
|   | Stan urządzenia<br>Sterowniki tego urządzenia nie są zainstalowane. (Kod 28)<br>Nie został wybrany sterownik dla zestawu lub elementu informacji<br>o urządzeniu.<br>Aby znaleźć sterownik dla tego urządzenia, kliknij opcję Aktualizuj<br>sterownik. |
|   | <u>A</u> ktualizuj sterownik                                                                                                    |
|   | OK Anuluj                                                                                                    |

Następnie należy wybrać opcję [Przeglądaj mój komputer w poszukiwaniu oprogramowania sterownika]:

|                                                                                                    | ×      |
|----------------------------------------------------------------------------------------------------|--------|
| 🕞 📱 Kreator aktualizacji sterowników - FT232R USB UART                                                                                                    |        |
| W jaki sposób chcesz wyszukać oprogramowanie sterownika?                                                                                                    |        |
| Wyszukaj automatycznie zaktualizowane oprogramowanie<br>sterownika<br>System Windows wyszuka najnowsze oprogramowanie sterownika urządzenia na<br>tym komputerze i w Internecie, jeśli tej opcji nie wyłączono w ustawieniach<br>instalacji urządzenia. |        |
| Przeglądaj mój komputer w poszukiwaniu oprogramowania sterownika<br>Odszukaj i zainstaluj oprogramowanie sterownika ręcznie.                                                                                                    |        |
|                                                                                                    | Anuluj |

## W dalszej kolejności nacisnąć przycisk [Przeglądaj] :

|                                                                                                    | x |
|----------------------------------------------------------------------------------------------------|---|
| G 📱 Kreator aktualizacji sterowników - FT232R USB UART                                                                                                    |   |
| Wyszukaj oprogramowanie sterownika na tym komputerze                                                                                                    |   |
| Wyszukaj oprogramowanie sterownika w tej lokalizacji:                                                                                                    |   |
| C:\Users\Praca\Documents    Przeglądaj                                                                                                    |   |
| ✓ Uwzględnij podfoldery                                                                                                    |   |
| Pozwól mi wybrać z listy sterowników urządzeń na moim<br>komputerze<br>Lista zawiera zainstalowane oprogramowanie sterowników zgodnych z tym urządzeniem<br>oraz oprogramowanie wszystkich sterowników dla urządzeń z tej samej kategorii. |   |
| Dalej Anuluj                                                                                                    |   |

I wybrać odpowiedni folder ze sterownikiem (należy zwrócić uwagę na rodzaj systemu 32 lub 64 bitowy)

| Przeglądanie w poszukiwaniu folderu                   |
|-------------------------------------------------------|
| Wybierz folder, który zawiera sterowniki dla sprzętu. |
|                                                       |
| ⊳ 👽 Sieć 🔹 🖍                                          |
| 🛛 🛺 ATD-Crystaldigraph                                |
| ⊿ 퉬 USB_driver                                        |
| FTDI_WinXP_Vista_7_32                                 |
| FTDI_WinXP_Vista_7_64                                 |
| 🌗 amd64                                               |
| 🔒 i386 😑                                              |
| Static                                                |
|                                                       |
| Filler FTDI WinXP Vista 7 64                          |
| Folder:                                               |
| OK Anuluj                                             |

Po zatwierdzeniu sterownik zostanie zainstalowany i powinna ukazać się plansza z informacją o pomyślnym zakończeniu procesu instalacji:

| 🕞 📱 Kreator aktualizacji sterowników - USB Serial Converter                          | x |
|--------------------------------------------------------------------------------------|---|
| System Windows pomyślnie zaktualizował oprogramowanie sterownika                     |   |
| System Windows zakończył instalowanie oprogramowania sterownika dla tego urządzenia: |   |
| USB Serial Converter                                                                 |   |
|                                                                                      |   |
|                                                                                      |   |
|                                                                                      |   |
|                                                                                      |   |
| Zamkn                                                                                | j |

W dalszej kolejności należy zainstalować sterownik portu wirtualnego COM. Procedura jest analogiczna jak dla poprzedniego przypadku. W menedżerze urządzeń pojawi się kolejna niezainstalowana pozycja [USB serial port]:

| 🚔 Menedżer urządzeń                                                   | _ 0 | x |
|-----------------------------------------------------------------------|-----|---|
| <u>P</u> lik <u>A</u> kcja <u>W</u> idok Pomo <u>c</u>                |     |   |
|                                                                       |     |   |
| Praca-Komputer                                                        |     | * |
| 🛛 🕼 Inne urządzenia                                                   |     |   |
| 🔤 🦣 USB Serial Port                                                   |     |   |
| 🖻 📲 Karty graficzne                                                   |     |   |
| Karty sieciowe                                                        |     |   |
| Klawiatury                                                            |     |   |
| ⊳ nu Komputer                                                         |     | = |
| Kontrolery dźwięku, wideo i gier                                      |     |   |
| Nontrolery IDE ATA/ATAPI                                              |     |   |
| 🖌 🏺 Kontrolery uniwersalnej magistrali szeregowej                     |     |   |
| Główny koncentrator USB                                               |     |   |
| Główny koncentrator USB                                               |     |   |
| Główny koncentrator USB                                               |     |   |
| Główny koncentrator USB                                               |     |   |
| Główny koncentrator USB                                               |     |   |
| Rozszerzony kontroler hosta USB2 Intel(R) 82801G (ICH7 Family) - 27CC |     |   |
| Uniwersalny kontroler hosta USB Intel(R) 82801G (ICH7 Family) - 27C8  |     |   |
| Uniwersalny kontroler hosta USB Intel(R) 82801G (ICH7 Family) - 27C9  |     |   |
| Uniwersalny kontroler hosta USB Intel(R) 82801G (ICH7 Family) - 27CA  |     | - |
|                                                                       |     |   |

Należy ją wybrać i na kolejnej planszy wybrać aktualizację sterownika:

| ١ | Właściwości: USB Serial Port                                                                                                    | x    |  |  |  |  |  |
|---|----------------------------------------------------------------------------------------------------|------|--|--|--|--|--|
| ſ | Ogólne Sterownik Szczegóły                                                                                                    |      |  |  |  |  |  |
|   | USB Serial Port                                                                                                    |      |  |  |  |  |  |
|   | Typ urządzenia: Inne urządzenia                                                                                                    |      |  |  |  |  |  |
|   | Producent: Nieznany                                                                                                    |      |  |  |  |  |  |
|   | Lokalizacja: na USB Serial Converter                                                                                                    |      |  |  |  |  |  |
|   | Stan urządzenia                                                                                                    |      |  |  |  |  |  |
|   | Sterowniki tego urządzenia nie są zainstalowane. (Kod 28)<br>Nie został wybrany sterownik dla zestawu lub elementu informacji<br>o urządzeniu. |      |  |  |  |  |  |
|   | Aby znaleźć sterownik dla tego urządzenia, kliknij opcję Aktualizuj<br>sterownik.                                                              | -    |  |  |  |  |  |
|   | <u>A</u> ktualizuj sterownik                                                                                                    |      |  |  |  |  |  |
|   |                                                                                                    |      |  |  |  |  |  |
|   | OK Anu                                                                                                    | lluj |  |  |  |  |  |

Po ponownym wybraniu instalacji ze wskazanej lokalizacji na dysku (należy wskazać ten sam folder co poprzednio) powinna pojawić się plansza o pomyślnym zakończeniu procesu instalacji.

|                        |                                                                                                    | ×       |
|------------------------|----------------------------------------------------------------------------------------------------|---------|
| 🕝 🧕 Kreator            | aktualizacji sterowników - USB Serial Port (COM3)                                                                                                    |         |
| System V<br>System Win | Windows pomyślnie zaktualizował oprogramowanie sterownika<br>odows zakończył instalowanie oprogramowania sterownika dla tego urządzenia:<br>JSB Serial Port |         |
|                        |                                                                                                    | Zamknij |

Należy zwrócić uwagę na numer portu COM, widocznego w górnej części ramki. W programie korzystającym z wirtualnego portu COM należy wskazać odpowiedni numer. Generalnie dodanie następnego interfejsu generuje kolejny numer portu. Należy na to zwrócić szczególną uwagę przy każdej zmianie konfiguracji sprzętu. W niektórych przypadkach zmiana gniazda portu USB może skutkować zmianą numeru portu i koniecznością wprowadzenia tej informacji w programie użytkowym.

# Podłączenie złącza transmisji dla urządzeń z magistralą RS422

Od strony urządzenia na ogół znajduje się złącze 5 pinowe oznaczone opisem RS422

Znaczenie pinów i podłączenie do złącza szufladowego 15 pinowego żeńskiego:

| D4 – B | Tx+   | > | 11 | В   | Rx+ |
|--------|-------|---|----|-----|-----|
| D3 – A | Tx-   | > | 4  | А   | Rx- |
| D2 – B | Rx+   | > | 9  | В   | Tx+ |
| D1 – A | Rx-   | > | 2  | А   | Tx- |
| MASA ( | (GND) | > | 8  | (GN | VD) |

Dodatkowo należy połączyć razem piny (złącze DSUB15) 3-10 i 14-15

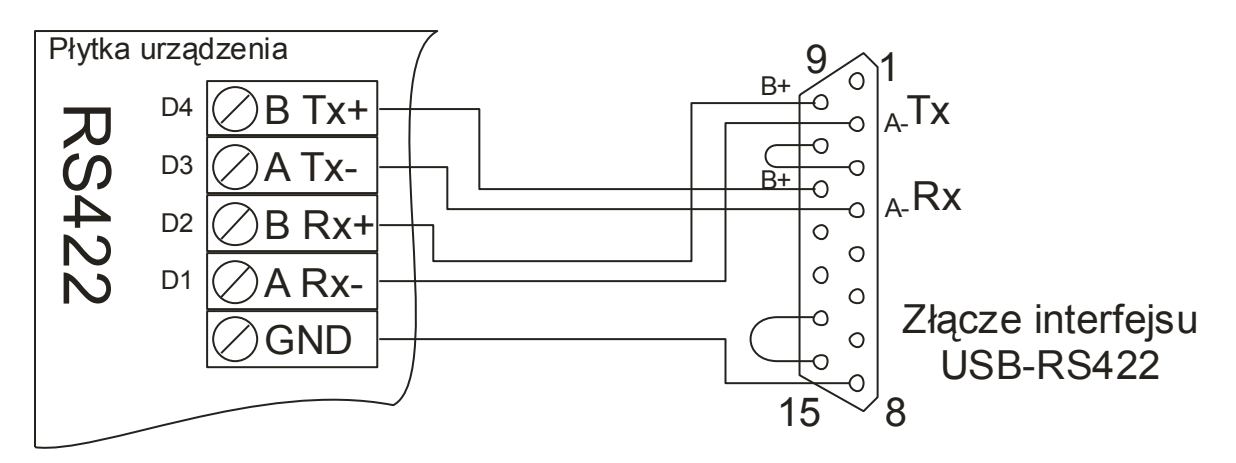

UWAGA Niektórzy producenci odmiennie oznaczają biegunowość sygnałów A/B. W przypadku odwrotnego podłączenia linii transmisyjnych urządzenie nie ulegnie uszkodzeniu, jednak będzie odczytywać i zapisywać błędne dane (bity będą zanegowane, czyli zamiast 0 odbierany będzie sygnał 1 i na odwrót). W przypadku braku komunikacji, lub odczytywania błędnych wartości należy zamienić końce linii oznaczone symbolami A i B. Nie należy podłączać wyjścia Tx z drugim wyjściem Tx – może to prowadzić do przeciążenia układów nadawczych w interfejsie lub urządzeniu, prowadzących nawet do ich uszkodzenia.

#### Podłączenie złącza transmisji dla urządzeń z magistralą RS485

Od strony urządzenia na ogół znajduje się złącze 3 pinowe oznaczone opisem RS422

Znaczenie pinów i podłączenie do złącza szufladowego 15 pinowego damskiego:

D4 – B TxRx+ ---> 9 B TxRx+ D3 – A TxRx- ---> 2 A TxRx-MASA (GND) ---> 8 (GND)

Dodatkowo należy połączyć razem piny (złącze DSUB15) 3-10 i 13-14

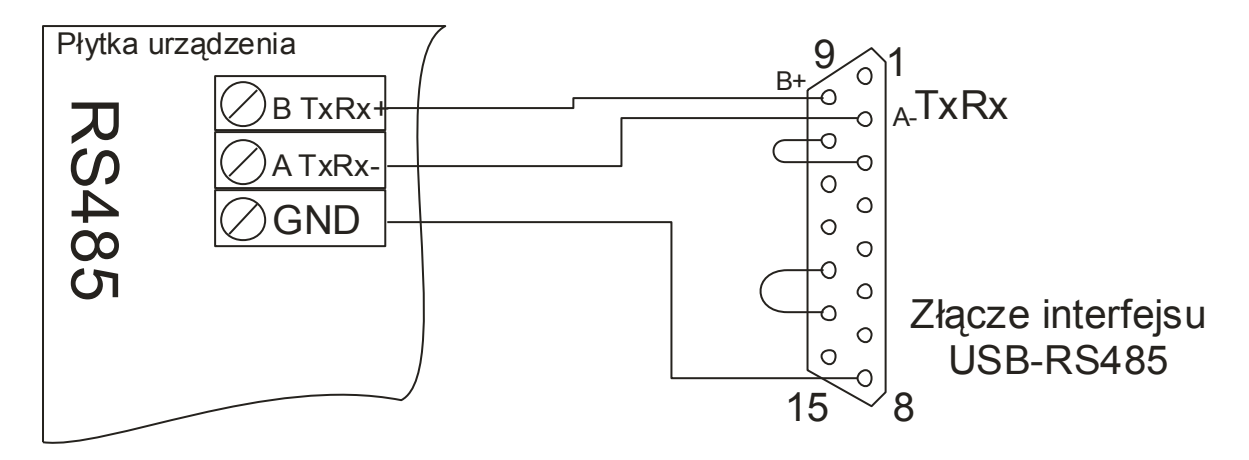

UWAGA Niektórzy producenci odmiennie oznaczają biegunowość sygnałów A/B. W przypadku odwrotnego podłączenia linii transmisyjnych urządzenie nie ulegnie uszkodzeniu, jednak będzie odczytywać i zapisywać błędne dane (bity będą zanegowane, czyli zamiast 0 odbierany będzie sygnał 1 i na odwrót). W przypadku braku komunikacji, lub odczytywania błędnych wartości należy zamienić końce linii oznaczone symbolami A i B.

#### Uziemienie modułu interfejsu

W przypadku instalowania długich linii transmisyjnych (powyżej 50m) oraz gdy linia przebiega na zewnątrz budynku, można podłączyć uziemienie do interfejsu. W przypadku przebicia elektrycznego do linii transmisyjnej, nastąpi odprowadzenie ładunku poprzez uziemienie. W najgorszym przypadku uszkodzeniu ulegnie sam interfejs, jednak nie przepuszczając przepięcia dalej. Z boku obudowy – obok gniazda USB znajduje się otwór do podłączenia uziemienia. Od góry obudowy znajduje się otwór umożliwiający dokręcenie zacisku. Uziemienie należy wykonać przewodem co najmniej 1,5mm<sup>2</sup>. Producent interfejsy gwarantuje że dochował wszelkiej staranności w celu zapewnienia odpowiedniego zabezpieczenia na wypadek przepięcia, lecz nie ponosi odpowiedzialności w przypadku strat wynikłych w wyniku przepięcia.

#### Najczęściej występujące problemy

Satysfakcjonujące działanie interfejsu wymaga poprawnego wykonania czynności instalacji urządzenia w komputerze oraz prawidłowego podłączenia linii transmisji danych. Poniżej przedstawione są typowe przypadki kłopotów z uruchomieniem. Jeśli mają Państwo problem z uruchomieniem, a poniższy opis nie rozwiązuje problemu, prosimy o kontakt telefoniczny z producentem: 0/608-510-218 lub poprzez internet <u>www.z-tech.pl</u>

| Opis problemu                                                                                                    | Rozwiązanie                                                                                                    |
|----------------------------------------------------------------------------------------------------|----------------------------------------------------------------------------------------------------|
| Po podłączeniu kabla USB nic się nie dzieje,<br>lampka Ready na obudowie interfejsu nie<br>pali się.                                                                                               | Sprawdzić poprawność podłączenia kabla<br>USB, spróbować podłączenia do innego<br>gniazda USB. Na ekranie komputera (dolny<br>prawy róg powinna pojawić się informacja o<br>podłączeniu nowego urządzenia                                                                                                  |
| Komputer sygnalizuje podłączenie<br>nieznanego urządzenia, lampka Ready nie<br>pali się.                                                                                                    | Przeprowadzić proces instalacji sterowników<br>z dołączonej płyty CD zgodnie z opisem.                                                                                                    |
| Lampka Ready pali się, po wywołaniu<br>panelu [Panel sterowania> System><br>zakładka Sprzęt> przycisk Menedżer<br>urządzeń] brak jest nowozarejestrowanego<br>portu COM                            | Sprawdzić czy w rozdziale [Kontrolery<br>uniwersalnej magistrali szeregowej] znajduje<br>się pozycja USB serial converter. Jeśli nie,<br>uruchomić procedurę instalacji sterowników,<br>jeśli jest, doinstalować sterownik VCP<br>(Virtual COM Port)                                                       |
| Lampka Ready pali się, Port jest widoczny<br>przez program sterujący, dane są wysyłane<br>z komputera, urządzenie docelowe nie<br>odbiera danych. Lampka wysyłania danych<br>z komputera nie miga. | Jeśli dane z komputera docierają do<br>interfejsu to powinna zapalać się w<br>momencie wysyłania transmisji lampka<br>oznaczona strzałką od złącza USB do<br>RS422/485. Jeśli lampka nie miga,<br>prawdopodobnie został wybrany<br>niepoprawny port w programie sterującym,<br>należy zmienić numer portu. |
| Sytuacja jak wyżej, lampka wysyłania danych miga w momencie transmisji.                                                                                                    | Sprawdzić ustawienie parametrów transmisji<br>danych (szybkość liczba bitów itp.)<br>Ustawienie takie, jeżeli może być zmieniane<br>– powinno być widoczne w programie<br>sterującym.                                                                                                    |
| Sytuacja jak wyżej, lampka wysyłania<br>danych miga w momencie transmisji,<br>parametry transmisji poprawne.                                                                                       | Sprawdzić jakość połączenia magistrali<br>danych. Możliwe jest również, że zostały<br>zamienione końce pary przewodów łączącej<br>nadajnik z odbiornikiem. Należy obrócić<br>przewody biegunami (zamienić miejscami).                                                                                      |
| Dane docierają do urządzenia docelowego,<br>lecz komputer nie odbiera danych<br>zwrotnych, lampka sygnalizująca odbiór nie<br>miga,                                                                | Sprawdzić jakość połączenia magistrali<br>danych. Możliwe jest również, że zostały<br>zamienione końce pary przewodów łączącej<br>nadajnik z odbiornikiem. Należy obrócić<br>przewody biegunami (zamienić miejscami).                                                                                      |

#### GWARANCJA

Producent udziela 24 miesięcznej gwarancji na urządzenie – Interfejs USB/RS422/485 z optoizolacją.

Gwarancja obejmuje wszelkie uszkodzenia interfejsu powstałe podczas jego prawidłowej eksploatacji.

Uszkodzenie mechaniczne, modyfikacja lub otwieranie obudowy interfejsu powoduje utratę gwarancji.

Po zakończeniu okresu gwarancji urządzenie podlega serwisowi producenta.

Urządzenie, zgodnie z Ustawą o Ochronie Środowiska nie może być wyrzucane, należy po złomowaniu przekazać je do producenta w celu utylizacji.

Producent jest zarejestrowany w bazie Głównego Inspektora Ochrony Środowiska pod numerem: **E 0 0 0 5 6 7 3 W** 

Data produkcji:

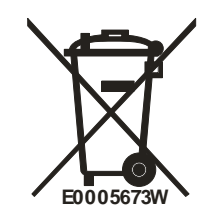